## Förklaring SportAdmin-appen

## Allmänt

I appen SportAdmin visas bl.a. de kallelser och aktiviteter som är kopplade till det lag som er spelare tillhör. Detta visas under menyn Kalender. När kalender har valts finns två olika alternativ längst ned, Aktiviteter och Kallelser.

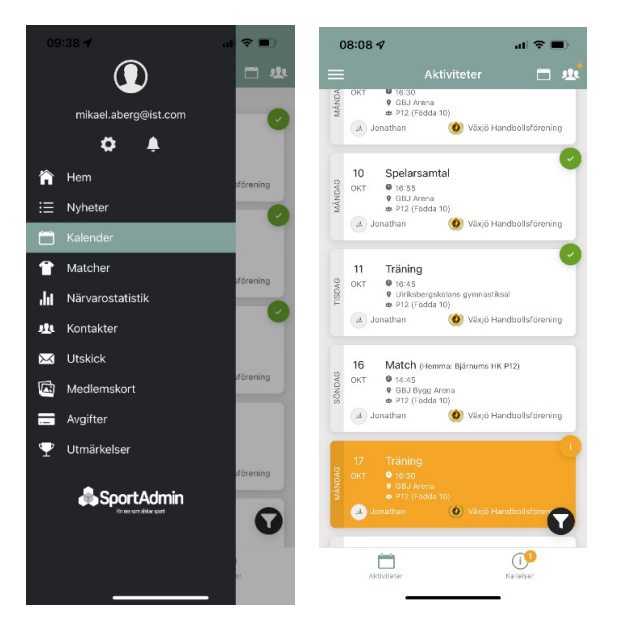

## Aktiviteter

I aktiviteter visas alla aktiviteter som är kopplade till de lag som er spelare är kopplat till, dvs alla aktiviteter som ligger i lagets kalender. I bilderna nedan visas aktiviteter för spelaren Jonathans lag i Växjö HF. För varje aktivitet i kalendern visas om spelaren är kallad till aktiviteten eller inte och om spelaren har svarat och på vilket sätt.

- Om aktivitetens bakgrund är markerad med orange färg är spelaren kallad men inte svarat
- Om aktiviteten har en grön bock till höger har spelaren tackat Ja till kallelsen
- Om aktiviteten har ett rött kryss till höger har spelaren tackat Nej till kallelsen
- Om aktivitetens bakgrund är vit och ingen markering till höger har ingen kallelse gått ut för denna aktivitet till spelaren.

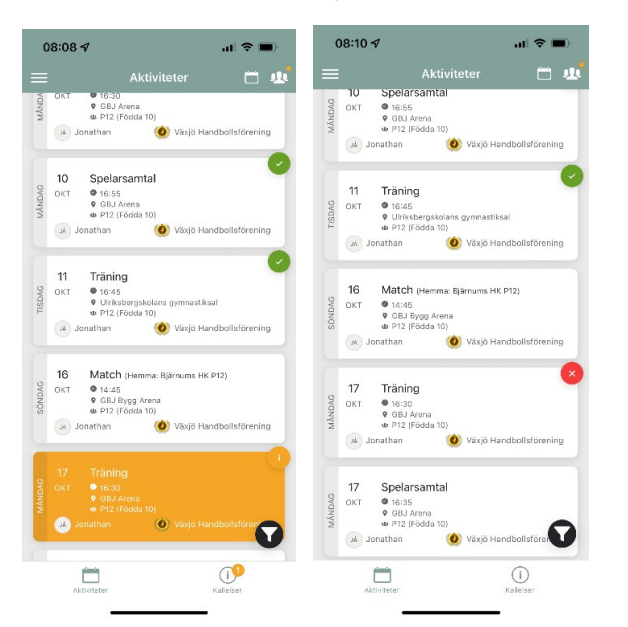

För varje aktivitet som spelaren är kallad till går det att se vilka som är kallade genom att klicka på kallelsen, scrolla längs ner och klicka på summeringssfältet för svaren för kallelsen.

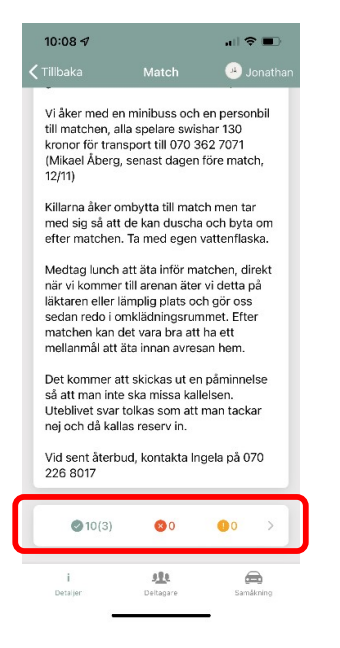

För aktiviteter som spelaren inte är kallade till går det att se vilka som är kallade genom att gå till lagets kalender på laghemsidan och välja aktiviteten, <u>https://www.vaxjohf.se/kalender/?ID=241779</u>.

## Kallelser

I kallelser visas endast de kallelser till de aktiviteter er spelare är kallad till. I bilderna nedan visas kallelser för spelaren Jonathan i Växjö HF. För varje kallelse visas om spelaren har svarat och på vilket sätt.

- Om aktivitetens bakgrund är markerad med orange färg är spelaren kallad men inte svarat
- Om aktiviteten har en grön bock till höger har spelaren tackat Ja till kallelsen
- Om aktiviteten har ett rött kryss till höger har spelaren tackat Nej till kallelsen

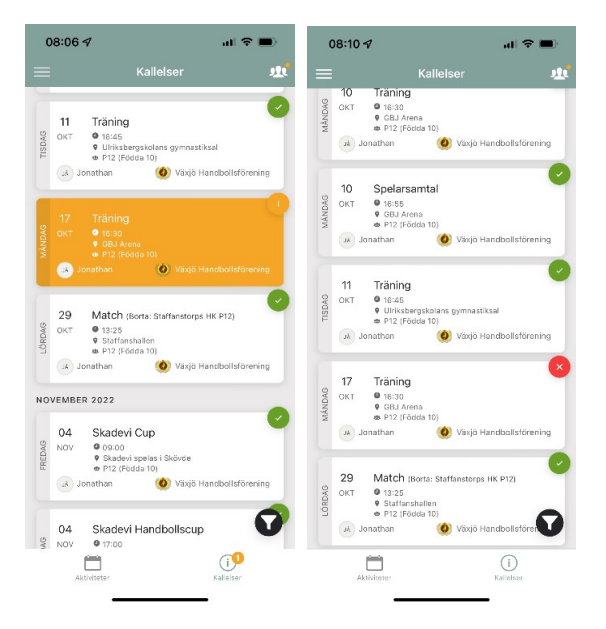

För varje kallelse som spelaren är kallad till går det att se vilka som är kallade genom att klicka på kallelsen, scrolla längs ner och klicka på summeringssfältet för svaren för kallelsen.

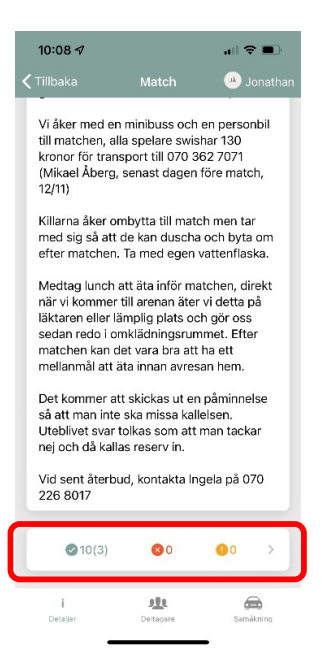